#### **BDDS Portal Provider Training 9:**

# Viewing Transitions

#### September 25, 2018

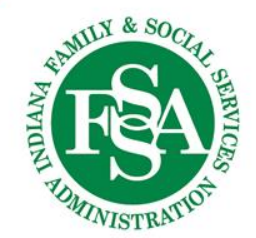

| PCISP               | C Profile | Q Case Notes        | P Documents        | Monitoring Checklist   | Transitions            |
|---------------------|-----------|---------------------|--------------------|------------------------|------------------------|
|                     |           | -                   |                    |                        |                        |
|                     |           | Bas                 | ic Information     |                        |                        |
|                     |           |                     |                    |                        |                        |
| Personal Informatio | n         |                     |                    |                        |                        |
| First Name<br>TOBY  |           | Middle Name         | Last<br>KEIT       | Name<br><sup>-</sup> H |                        |
| Preferred Name/N    | ickname   | RID<br>100433738099 | <b>SSN</b><br>***_ | **-7850                | <b>DOB</b><br>7/8/1961 |

Transitions are found by clicking the Transitions link on the individual specific navigation bar.

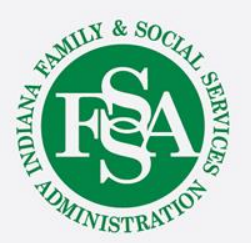

#### Transitions - Active

| Transition <b>T</b> | Intended <b>T</b> | Actual Tr <b>Y</b> | Status 🔻    | Status Date 🛛 🍸 | # of Open <b>Y</b> | Moving Fr <b>Y</b> | Moving T         | • |
|---------------------|-------------------|--------------------|-------------|-----------------|--------------------|--------------------|------------------|---|
| Change of Ad        | 10/01/18          |                    | BDDS Approv | 09/25/18        | 0                  | 2                  | 2                | 0 |
| K ( )               | ▶ 5 ▼             | items per page     |             |                 |                    |                    | 1 - 1 of 1 items | s |

#### Transitions - Historical

| Transition Type    | Actual Transitio | Status T | Status Date 🔻 | Moving From Di <b>T</b> | Moving To District |            |
|--------------------|------------------|----------|---------------|-------------------------|--------------------|------------|
| Change of Address; | 07/03/17         | Closed   | 06/29/17      | 2                       | 2                  | $\bigcirc$ |
|                    | 5 v items per    | page     |               |                         | 1 - 1 of 1 items   |            |

- Active (open) transitions appear in the first gird.
- Historical (closed) transitions appear below.
- Select the transition you wish to view by clicking anywhere on the transition

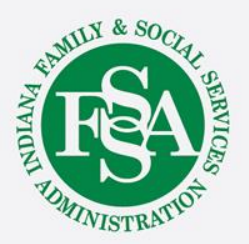

| Transition Preparation |                            |           |               |      |                         |         |          |                 |                 |
|------------------------|----------------------------|-----------|---------------|------|-------------------------|---------|----------|-----------------|-----------------|
| Transition Data        |                            |           |               |      |                         |         |          |                 |                 |
| Transition Prep        | * Туре                     |           |               |      |                         |         | Co       | ommunity to Sup | ported Living   |
| Transition Plan        | * Intended Transition Date |           |               |      |                         |         |          |                 | **              |
| EIC                    | Current Address            |           |               |      |                         |         |          |                 |                 |
| Dre Transition         | Address Type               | Address   |               | City | , State Zip             | County  | District | Effective Date  | End Date        |
| FIC-Hansilon           | Individual Residence       | 1800 LINC | OLN AVE Apt T | EVA  | ANSVILLE, IN 47722-1000 | Daviess | 7        | 2/9/2018        |                 |
| Documents              | New Address                |           |               |      |                         |         |          | + Er            | ter New Address |
| 7-14 Day Post          | Address Type               |           | Address       |      | City, State Zip         |         | County   | Distr           | ict             |
| 30 Day Post            |                            |           |               |      |                         |         |          |                 |                 |
| Manage                 |                            |           |               |      |                         |         |          |                 |                 |

The Transitions left side navigation menu allows the user to view:

- Transition Plan
- Transition Prep
- Environmental Information Checklist (EIC)
- Pre-Transition Checklist
- 7-14 Day Post Transition Checklist (if in post transition and the Actual Transition Date has been entered.
- 30 Day Post Transition Checklist (if in post transition and the 7-14 Day checklist has been entered)

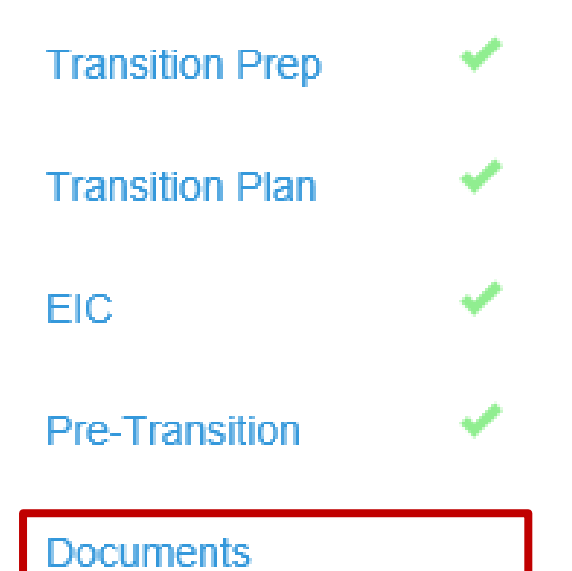

Documents is a link to the Document Library rather than a page within the Transition.

7-14 Day Post

30 Day Post

Manage

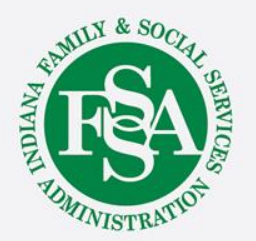

Transition Prep

**Transition Plan** 

Pre-Transition

EIC

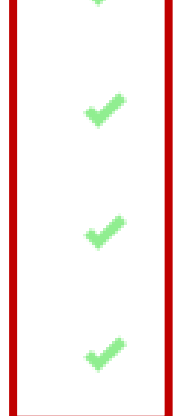

Green checkmarks indicate a section of the Transition is complete.

Documents

7-14 Day Post

30 Day Post

#### Manage

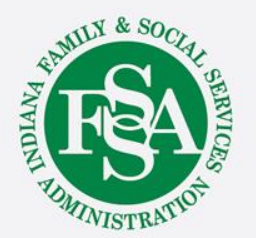

|                 | Transition Plan |                                                    |                    |                 |       |                 |  |  |
|-----------------|-----------------|----------------------------------------------------|--------------------|-----------------|-------|-----------------|--|--|
| Transition Prep | ~               |                                                    | Person Responsible | Target Due Date |       | Completion Date |  |  |
| Transition Plan | ~               | * Submission of new CCB                            | Cathy Case-Manager | 10/26/2017      | •••   | 10/26/2017      |  |  |
| EIC             |                 | * Personal inventory                               | Polly Provider     | 10/26/2017      |       | 10/26/2017      |  |  |
| Pre-Transition  |                 | * Family/guardian notification/contact information | Polly Provider     | 10/26/2017      |       | 10/26/2017      |  |  |
| Documents       |                 | * Transfer of Payee                                | N/A                | 10/26/2017      |       | 10/26/2017      |  |  |
| 7 44 Day Dast   |                 | * Income and asset information                     | Polly Provider     | 10/26/2017      |       | 10/26/2017      |  |  |
| 7-14 Day Post   |                 | * Day service program information                  | Polly Provider     | 10/26/2017      |       | 10/26/2017      |  |  |
| 30 Day Post     |                 | * Visits with potential housemates/to new address  | Patricia Provider  | 10/26/2017      |       | 10/26/2017      |  |  |
| Manage          |                 |                                                    |                    | 40/00/0047      | [++4] | 40/00/0047      |  |  |

The various sections of the Transition includes questions and responses related to the transition. This information is used by the BDDS District Office to approve, deny, or return the transition for edits.

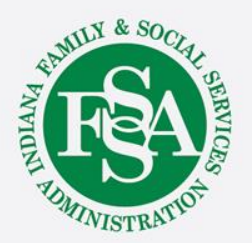

|                 | Transition Plan |                                                    |                    |                 |      |                 |       |  |
|-----------------|-----------------|----------------------------------------------------|--------------------|-----------------|------|-----------------|-------|--|
| Transition Prep | ~               |                                                    | Person Responsible | Target Due Date |      | Completion Date |       |  |
| Transition Plan | ~               | * Submission of new CCB                            | Cathy Case-Manager | 10/26/2017      |      | 10/26/2017      |       |  |
| EIC             |                 | * Personal inventory                               | Polly Provider     | 10/26/2017      |      | 10/26/2017      |       |  |
| Pre-Transition  |                 | * Family/guardian notification/contact information | Polly Provider     | 10/26/2017      |      | 10/26/2017      |       |  |
| Documents       |                 | * Transfer of Payee                                | N/A                | 10/26/2017      |      | 10/26/2017      |       |  |
| Z 44 Day Dash   |                 | * Income and asset information                     | Polly Provider     | 10/26/2017      |      | 10/26/2017      |       |  |
| 7-14 Day Post   |                 | * Day service program information                  | Polly Provider     | 10/26/2017      |      | 10/26/2017      |       |  |
| 30 Day Post     |                 | * Visits with potential housemates/to new address  | Patricia Provider  | 10/26/2017      |      | 10/26/2017      | Ť.    |  |
| Manage          |                 |                                                    |                    | 40/06/0047      | (**) | 40/05/0047      | (t+4) |  |

The Transition Plan includes a list of needed items and information, who is responsible for obtaining, and the target and due dates. Providers may be listed here.

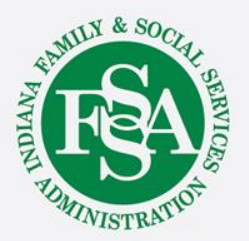

| Environmental Inspection Checklist                                                            |                                                              |                   |         |          |          |                     |  |   |
|-----------------------------------------------------------------------------------------------|--------------------------------------------------------------|-------------------|---------|----------|----------|---------------------|--|---|
| Will the individual be living with family? If so, EIC is not required.                        |                                                              |                   |         |          |          |                     |  | • |
| General Content                                                                               | Building Exterior                                            | Building Interior | Kitchen | Bathroom | Bedrooms | Other Rooms & Areas |  |   |
| * Name of Person F<br>Cathy Case-Mar                                                          | * Name of Person Performing Inspection<br>Cathy Case-Manager |                   |         |          |          |                     |  |   |
| * Date of Visit for E                                                                         | IC (actual visit to the s                                    | ite)              |         |          |          | 10/27/2017          |  |   |
| * Environmental Checklist Comments<br>Except for the broken window, all is ready for move in. |                                                              |                   |         |          |          |                     |  |   |

If the Environmental Inspection Checklist is required for the transition type selected, the user will first indicate whether or not the individual will be living with family. If YES is selected from the drop down menu, the EIC is not required and will be removed from the transition.

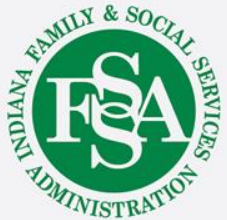

| Environmental Inspection Checklist                                                       |                                                                          |                        |           |          |          |           |             |   |  |
|------------------------------------------------------------------------------------------|--------------------------------------------------------------------------|------------------------|-----------|----------|----------|-----------|-------------|---|--|
| Will the individual be living with family? If so, EIC is not required.                   |                                                                          |                        |           |          |          |           |             |   |  |
| General Content                                                                          | Building Exterior                                                        | Building Interior      | Kitchen   | Bathroom | Bedrooms | Other Roo | oms & Areas |   |  |
| * Does the foundat                                                                       | ion appear to be free o                                                  | of obvious defects?    |           |          |          |           | Yes         | • |  |
| * Does the exterior                                                                      | of the building appear                                                   | r to be free from majo | r damage? |          |          |           | Yes         | • |  |
| * Do the exterior stairs, rails, and porches appear to be sound and free of hazards? Yes |                                                                          |                        |           |          |          | •         |             |   |  |
| * Are handrails sol                                                                      | * Are handrails solidly installed wherever there are four or more steps? |                        |           |          |          |           |             |   |  |

Whenever NO is the selected response to many questions, a corrective action plan, or CAP, is required.

Clicking this link allows the CAP to be opened for viewing.

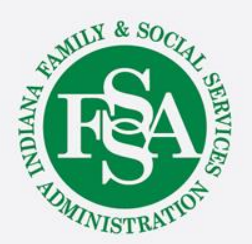

| Corrective Action Plan       |                                                                                                    |  |  |  |  |  |  |
|------------------------------|----------------------------------------------------------------------------------------------------|--|--|--|--|--|--|
| Issue                        | Answered (No) to Question: Are handrails solidly installed wherever there are four or more steps?                            |  |  |  |  |  |  |
| * Action Plan                | The exterior stairs handrail needs to be tightened. Provider has spoken with landlord and it will be fixed prior to move in. |  |  |  |  |  |  |
| * Responsible Entity         | Patricia Provider                                                                                                    |  |  |  |  |  |  |
| * Target Date for Completion | 10/27/2017                                                                                                    |  |  |  |  |  |  |
| Resolution                   |                                                                                                    |  |  |  |  |  |  |
| Date Resolved                |                                                                                                    |  |  |  |  |  |  |
|                              | Cancel Save                                                                                                    |  |  |  |  |  |  |

The CAP will include an Action Plan, name the Responsible Entity, and Target Date for completion.

If the CAP has been resolved, that information will appear below.

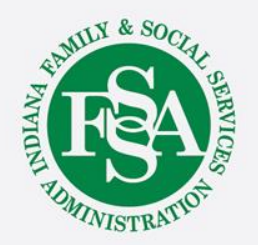

|                 |   | Environmental Inspection Checklist                                                                                            |               |
|-----------------|---|----------------------------------------------------------------------------------------------------|---------------|
| Transition Prep | ~ | * Will the individual be living with family? If so, EIC is not required.                                                      | No            |
| Transition Plan | ~ | General Content Building Exterior Building Interior Kitchen Bathroom Bedrooms Other                                           | Rooms & Areas |
| EIC             | ~ | * Does the furnace (and air-conditioner, if present) appear to be in good working order? Is the furnace area free of debris?  | Yes 🔻         |
| Pre-Transition  |   | * Is the water heater present and appear to be in good working order?                                                         | Yes 🔹         |
| Documents       |   | * Is the unit free of any open, exposed or damaged electrical boxes?                                                          | Yes 🔻         |
| 7-14 Day Post   |   | * Are the halls and stairways well-lighted? Do all stairways have handrails?                                                  | Yes 🔹         |
|                 |   | * Is there more than one way to exit the building?                                                                            | Yes 🔹         |
| 30 Day Post     |   | * Are there adequate facilities for the disposal of garbage?                                                                  | Yes 🔹         |
| CAPS            |   | * Is there at least one smoke alarm for each floor level?                                                                     | Yes 🔻         |
| Manage          |   | * If heating is by gas, is there a carbon monoxide detector present on the main floor? If not heated by gas, response is YES. | Yes           |

Because this example includes a CAP, a CAP field is now displayed on the left navigation menu.

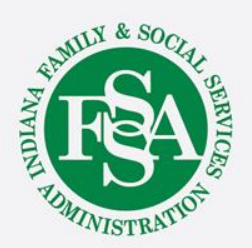

| Corrective Action Plans |   |                                                    |             |                                                    |                    |  |  |  |
|-------------------------|---|----------------------------------------------------|-------------|----------------------------------------------------|--------------------|--|--|--|
| Transition Prep         | ~ |                                                    | Ope         | en CAPs                                            |                    |  |  |  |
| Transition Plan         | ~ | Issue                                              | Target Date | Action Plan                                        | Responsible Entity |  |  |  |
| EIC                     | 1 | Answered (No) to Question: Are handrails solidly i | 10/27/2017  | The exterior stairs handrail needs to be tightened | Patricia Provider  |  |  |  |

The CAPs page displays the issue, target date for completion, action plan, and responsible entity. CAPs may be viewed from this page by clicking anywhere on the CAP.

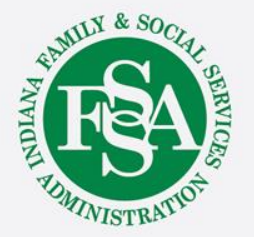

# Transitions – Manage / Status

|             |                                               | Status Log                                            |
|-------------|-----------------------------------------------|-------------------------------------------------------|
| Status Date | Status                                        | Comment                                               |
| 2/22/2018   | BDDS Approved, Needing Actual Transition Date |                                                       |
| 2/22/2018   | BDDS Provisional Approval                     | Provisional approval for move once CAPs are resolved. |
| 2/22/2018   | Submitted to BDDS                             |                                                       |
| 2/22/2018   | Submitted to CM Supervisor                    |                                                       |
| 2/19/2018   | Initiated                                     |                                                       |

#### The Manage Page includes:

Date the transition was **Initiated** by the Case Manager Date the transition was **Submitted to CM Supervisor** for review Date the transition was **Submitted to BDDS** Date **Provisional Approval** or **BDDS Approved** status is given

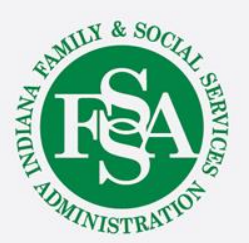

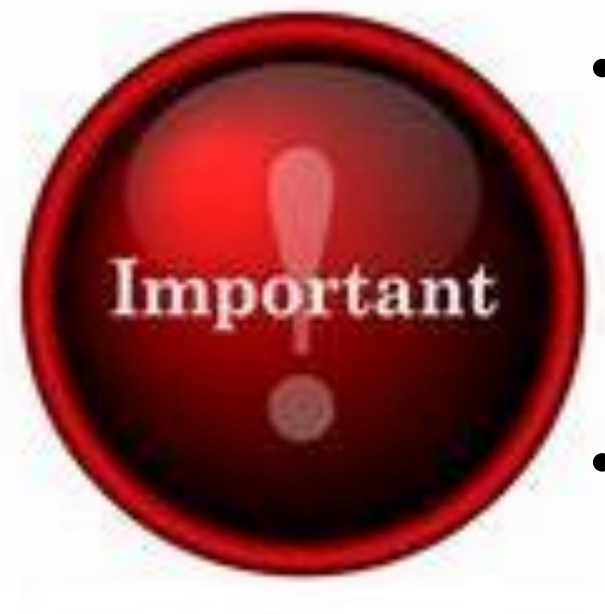

- BDDS may provisionally approve a transition based on the CAP and information provided.
- Provisional Approval does <u>not</u> authorize the move of an individual.

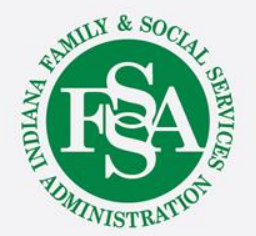

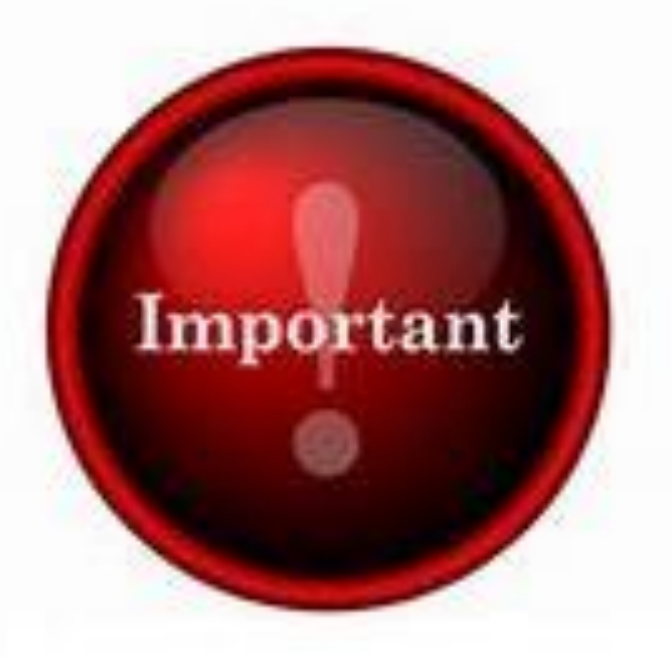

- All CAPs <u>must be resolved</u> before the individual moves.
- A move is authorized only when the transition status is BDDS APPROVED.

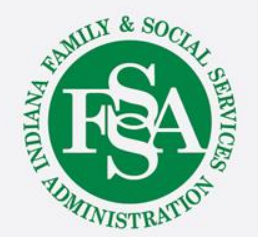

| Enter Actual Transition Date |                                                                                                    |
|------------------------------|----------------------------------------------------------------------------------------------------|
|                              | Enter Actual Transition Date<br>11/01/2017<br>Note: The 7-14 day Post Transition checklist Is available<br>for entry 7 days after the actual transition date. |
|                              | Cancel Save                                                                                                    |

Once BDDS has approved the transition and the individual moves, the Case Manager will enter the Actual Transition Date.

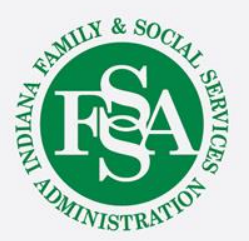

#### Status

Post-Transition, Needs 7-14 Day Checklist

BDDS Approved, Needing Actual Transition Date

**BDDS Provisional Approval** 

Submitted to BDDS

Submitted to CM Supervisor

Initiated

- 7 days following this date, the first post transition checklist becomes available.
- 30 days following this date, the second post transition checklist becomes available.

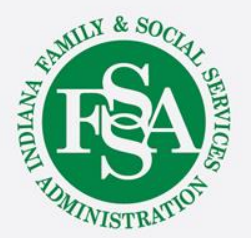

Status Post-Transition, CAP Issues Post-Transition, Needs 30-Day Checklist Post-Transition, Needs 7-14 Day Checklist BDDS Approved, Needing Actual Transition Date BDDS Provisional Approval Submitted to BDDS Submitted to CM Supervisor

Initiated

If, after 60 days, CAPs created post transition have not been resolved, the transition is referred to BQIS.

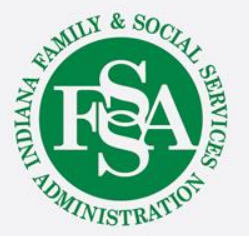

#### Status

Closed

Post-Transition, CAP Issues

Post-Transition, Needs 30-Day Checklist

Post-Transition, Needs 7-14 Day Checklist

BDDS Approved, Needing Actual Transition Date

**BDDS Provisional Approval** 

Submitted to BDDS

Submitted to CM Supervisor

Initiated

Once the last post-transition activity required is completed, the status of the transition automatically moves to Closed.

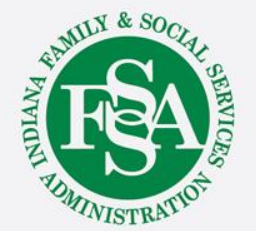

# **Emergency Transitions**

An Emergency Transition can be created when the individual needs to move suddenly. If the individual does not return to their previous home within 5 days, the Portal will create a System Initiated Transition that must be completed. System Initiated Transitions are full transitions that require information and documentation based on the transition type.

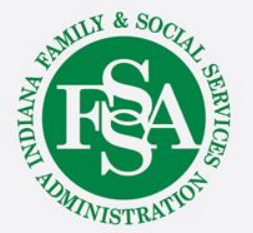

# **BDDS Portal Trainings**

#### https://www.in.gov/fssa/ddrs/5437.htm

- BDDS Portal Provider Training 1: Accessing the BDDS Portal
- BDDS Portal Provider Training 2: User Management (for System Administrators)
- BDDS Portal Provider Training 3: My Cases / Caseload Assignment
- BDDS Portal Provider Training 4: Navigating the Portal
- BDDS Portal Provider Training 5: Individual Profile
- BDDS Portal Provider Training 6: Document Library
- BDDS Portal Provider Training 7: PCISP
- BDDS Portal Provider Training 8: Viewing the Monitoring Checklist
- BDDS Portal Provider Training 9: Viewing Transitions

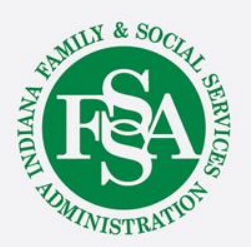